## MetaMoJi ClassRoomと Google アカウントの連携ガイド

シングルサインオン・アカウント連携

第14版

- iOS は、Cisco の米国およびその他の国における商標または登録商標であり、ライセンスに基づき使用されています。

- Apple、iPad は、Apple Inc.の商標です。
- Microsoft、Excel、Internet Explorer および Windows は、米国 Microsoft Corporation の、米国およびその他の国におけ る登録商標または商標です。
- Chromebook、Android、Google、Google Drive、Google Play は Google Inc.の商標または登録商標です。
- Apache、OpenOffice、Apache OpenOffice は Apache Software Foundation の商標です。
- その他記載された会社名、製品名等は、各社の登録商標もしくは商標、または弊社の商標です。
- 本書は株式会社 MetaMoJi が作成したものであり、マニュアルの著作権は、株式会社 MetaMoJi に帰属します。
- -本書の内容は予告なく変更することがあります。

2025年2月14日 ©2025 株式会社 MetaMoJi

## 目次

| 1. | Met  | aMoJ                      | i ClassRoomとGoogle Classroomを連携する3                                                                                                    |
|----|------|---------------------------|----------------------------------------------------------------------------------------------------|
|    | 1.1. | MetaM                     | oJi ClassRoom の利用状況を確認する3                                                                                                    |
|    |      | 1.1.1.<br>1.1.2.          | MetaMoJi ClassRoom を初めてご利用いただく場合                                                                                                    |
|    | 1.2. | MetaM                     | oJiの Web 管理ツールでユーザー情報を登録・修正する5                                                                                                    |
|    | 1 2  | 1.2.1.<br>1.2.2.<br>MotoM | MetaMoJi ClassRoom のユーザー登録で [ユーザーID] を Google のメールアドレスにする 5<br>MetaMoJi ClassRoom の [ユーザーID] を Google のメールアドレスに変更する                                                                                          |
|    | 1.5. | 1 2 1                     | MataMali Class Web 答理WUUU 本進行する                                                                                                    |
|    |      | 1.3.1.                    | MetaMoJi ClassRoom Web 官理ツールで準備する                                                                                                    |
|    |      | 1.3.2.                    | Google で設定する                                                                                                    |
|    |      |                           | 1.3.2.3. OAuth 同意画面の設定をする11<br>1.3.2.4. 認証情報を作成する12                                                                                                    |
|    |      |                           | <ol> <li>1.3.2.5. API ライブラリを有効化する</li></ol>                                                                                                    |
|    |      |                           | -<br>定する16                                                                                                    |
|    |      | 1.3.3.                    | MetaMoJi ClassRoom Web 管理ツールで Google アカウントを取り込む231.3.3.1. Web 管理ツールで認証ファイル (.JSON) を登録する231.3.3.2. [Google アカウントの取り込み] 画面を表示する241.3.3.3. [Google アカウントの取り込み] 画面で選択する251.3.3.4. [Google アカウントの取り込み] 画面で取り込む26 |
| 2. | Met  | aMoJ                      | i ClassRoom にログインする26                                                                                                    |
|    | 2.1. | アカウン                      | ントを用意する                                                                                                    |
|    | 2.2. | [Goog                     | lle でログイン]27                                                                                                    |
|    | 23   | [Meta                     | Moliでログイン] 28                                                                                                    |

| 2.3. | [MetaMoJi でログイン]2 | 28 |
|------|-------------------|----|
| 2.4. | [QR コードでログイン]2    | 28 |

# 1. MetaMoJi ClassRoom と Google Classroom を連携する

## 1.1. MetaMoJi ClassRoom の利用状況を確認する

MetaMoJi ClassRoomの利用状況により操作手順が異なりますのでご確認ください。

## 1.1.1. MetaMoJi ClassRoom を初めてご利用いただく場合

#### 方法1: ユーザーIDを Google のメールアドレスにしてユーザー登録する

1.2.1MetaMoJi ClassRoomのユーザー登録で [ユーザーID] をGoogleのメールアドレスにする

(P.<u>5</u>) 操作をします。

【できるようになること】

- <u>Google Classroomのアカウント</u>で <u>[Googleでログイン]</u>できます。
- <u>Googleのメールアドレス</u>と<u>MetaMoJi ClassRoomの[パスワード]</u>で<u>[MetaMoJi</u>で<u>すのブイン]</u>できます。

【追加で必要な操作】

Google Classroomの情報(<u>[ユーザーアカウント]</u> [クラス構造])を、MetaMoJi ClassRoom に読み込みたいときは、<u>1.3. MetaMoJi ClassRoomとGoogle Classroomを連携する</u>(P.<u>7</u>)操作 をします。

#### 方法2: MetaMoJi ClassRoom と Google Classroom を連携する

1.3. MetaMoJi ClassRoomとGoogle Classroomを連携する(P.7) 操作をします。

【できるようになること】

- <u>Google Classroomのアカウントで</u>[Googleでログイン] できます。
- Google Classroomの情報(<u>[ユーザーアカウント] [クラス構造]</u>)が、 MetaMoJi ClassRoomに読み込まれます。

【追加で必要な操作】

```
<u>GoogleのメールアドレスとMetaMoJi ClassRoomの[パスワード]</u>で<u>[MetaMoJiでログイン]</u>
したいときは、<u>MetaMoJi ClassRoom Web管理ツール</u>で<u>MetaMoJi ClassRoomの[パスワード]</u>
を変更し、ユーザーにお知らせします。
```

● 参考:<u>MetaMoJi ClassRoomの [ユーザーID] をGoogleのメールアドレスに変更する</u>(P.<u>6</u>)の<u>⑤</u>

### 1.1.2. すでに MetaMoJi ClassRoom をご利用中の場合

#### !ご注意ください!

<u>MetaMoJi ClassRoomの[ユーザーID]</u>がGoogleのメールアドレスではない状態で、 Google Classroomの情報(<u>[ユーザーアカウント]</u>[クラス構造])をMetaMoJi ClassRoomに取り込むと、既存のアカウントとは別にアカウントが追加されるため、同 じユーザーのアカウントが重複してしまいます。

## 1.1.2.1. すでに [Google でログイン] をご利用中の場合

MetaMoJi ClassRoomの [ユーザーID] にGoogleのメールアドレスを登録している場合は、

- <u>Google Classroomのアカウント</u>で [Googleでログイン] できます。
- <u>GoogleのメールアドレスとMetaMoJi ClassRoomの[パスワード]</u>で<u>[MetaMoJiで</u> <u>ログイン]</u>できます。

Google Classroomの情報(<u>[ユーザーアカウント]</u> [クラス構造])をMetaMoJi ClassRoomに読み 込みたいときは、<u>1.3. MetaMoJi ClassRoomとGoogle Classroomを連携する</u>(P.<u>7</u>)をする操作をし ます。

## 1.1.2.2. まだ [Google でログイン] をご利用でない場合

<u>1.2.2MetaMoJi ClassRoomの [ユーザーID] をGoogleのメールアドレスに変更する</u>(P.<u>6</u>) 操作をします。

【できるようになること】

- <u>Google Classroomのアカウントで</u>[Googleでログイン]できます。
- <u>GoogleのメールアドレスとMetaMoJi ClassRoomの[パスワード]</u>で
   <u>でログイン]</u>できます。

【追加で必要な操作】

Google Classroomの情報(<u>[ユーザーアカウント] [クラス構造]</u>)をMetaMoJi ClassRoomに 読み込みたいときは、<u>1.3. MetaMoJi ClassRoomとGoogle Classroomを連携する</u>(P<u>7</u>) 操作を します。

## 1.2. MetaMoJiの Web 管理ツールでユーザー情報を登録・修正する

## 1.2.1. MetaMoJi ClassRoom のユーザー登録で [ユーザーID] を Google のメールアドレスにする

①MetaMoJi ClassRoom Web 管理ツールに管理者でログインします(P.7)。

- [ユーザー登録・年度更新]の[ユーザー・クラス管理]を押します。
- ③ [ユーザー・クラス管理(新方式)]の [ユーザーー括登録]を押します。
- ④ [(1)ファイルをダウンロード]の[ひな型(Excel 形式)]を押してダウンロードします。

#### Excel 形式

Excel形式でダウンロードします。

⑤ダウンロードした Excel 形式ファイルを開き、以下のように入力し、保存します。

| ユーサーロ                 | ユーサー名 | ハスリート    | 先生なら1 官:   | 埋有なら1 | 変更使ユーサーロ | 則际なら1  |
|-----------------------|-------|----------|------------|-------|----------|--------|
| kaito.tamaki@***.jp   | 玉置海斗  | 12345678 | 0 0        |       |          |        |
| daiti.sugimori@***.jp | 杉森大和  | 12345678 | 0 0        |       |          |        |
| sho.yoshikawa@***.jp  | 吉川翔   | 12345678 | <b>०</b> न |       | スカレコ     | E++6   |
| aoi.ito@***.jp        | 伊藤葵   | 12345678 | 0 0        |       |          | K C /U |
| syota.iwata@***.jp    | 岩田翔太  | 12345678 | 0 0        |       |          |        |

ユーザーID

**Googleのメールアドレスを入力します。**<u>MetaMoJi ClassRoomの[ユーザーID]</u>です。

#### ユーザー名

名前(表示名)を入力します。

● Google Classroomのアカウントと同じ表示名にすると、わかりやすくなります。

#### パスワード

[MetaMoJiでログイン] するときに入力するMetaMoJi ClassRoomの [パスワード] を設定します。

● <u>Googleのパスワード</u>と同じにする必要はありません。

#### 先生なら 1

先生は、1(半角)を入力します。

#### 管理者なら1

管理者にする場合は、1(半角)を入力します。

⑥MetaMoJi ClassRoom Web 管理ツールの[ユーザーー括登録]に戻り、[(3)ファイルのアップロード]で[ファイルを選択]を押して⑤の Excel ファイルを選び、[アップロード]します。

⑦確認します。

## 1.2.2. MetaMoJi ClassRoom の [ユーザーID] を Google のメ ールアドレスに変更する

<u>MetaMoJi ClassRoomの[ユーザーID]</u>を変更する前に、すべての端末のMetaMoJi ClassRoomからロ グアウトしておきます。

①MetaMoJi ClassRoom Web 管理ツールに管理者でログインします(P.7)。

- [ユーザー登録・年度更新]の[ユーザー・クラス管理]を押します。
- ③ [ユーザー・クラス管理(新方式)]の [ユーザーー括登録]を押します。
- ④ [(1)ファイルをダウンロード]の [対象ユーザー]を選び、 [<u>Excel 形式</u>ダウンロー ド]を押します。
- ⑤ダウンロードした Excel 形式ファイルを開き、 [変更後ユーザーID] 列に <u>Google のメー</u> ルアドレスを入力し、保存します。

| ユーザーID | ユーザー名 | パスワード | 先生なら1 | 管理者なら1 | 変更後ユーザーID             | 削除なら1 |
|--------|-------|-------|-------|--------|-----------------------|-------|
| r001   | 玉置海斗  |       | 0     | 0      | kaito.tamaki@***.jp   |       |
| r002   | 杉森大和  |       | Ð     | 0      | daiti.sugimori@***.jp |       |
| r003   | 吉川翔   |       | 0     | 7      | sho.yoshikawa@***.jp  |       |
| r004   | 伊藤葵   |       | 0     | 0      | aoi.ito@***.jp        |       |
| r005   | 岩田翔太  |       | Ō     | Ō      | syota.iwata@***.jp    |       |

- MetaMoJi ClassRoomの [パスワード] は、 [MetaMoJiでログイン] するときに利用します。ユーザーIDを変更するときに、パスワードを変更する必要はありません。
- ⑥MetaMoJi ClassRoom Web 管理ツールの[ユーザーー括登録]に戻り、[(3)ファイルのアップロード]で[ファイルを選択]を押して⑤の Excel ファイルを選び、[アップロード]します。

#### ⑦確認します。

各ユーザーにMetaMoJi ClassRoom ヘログインしなおしてもらいます。

## 1.3. MetaMoJi ClassRoom と Google Classroom を連 携する

## 1.3.1. MetaMoJi ClassRoom Web 管理ツールで準備する

#### 1.3.1.1. MetaMoJi ClassRoom Web 管理ツールにログインする

①Web ブラウザで、MetaMoJi ClassRoom Web 管理ツールにアクセスします。

MetaMoJi ClassRoom Web 管理ツール

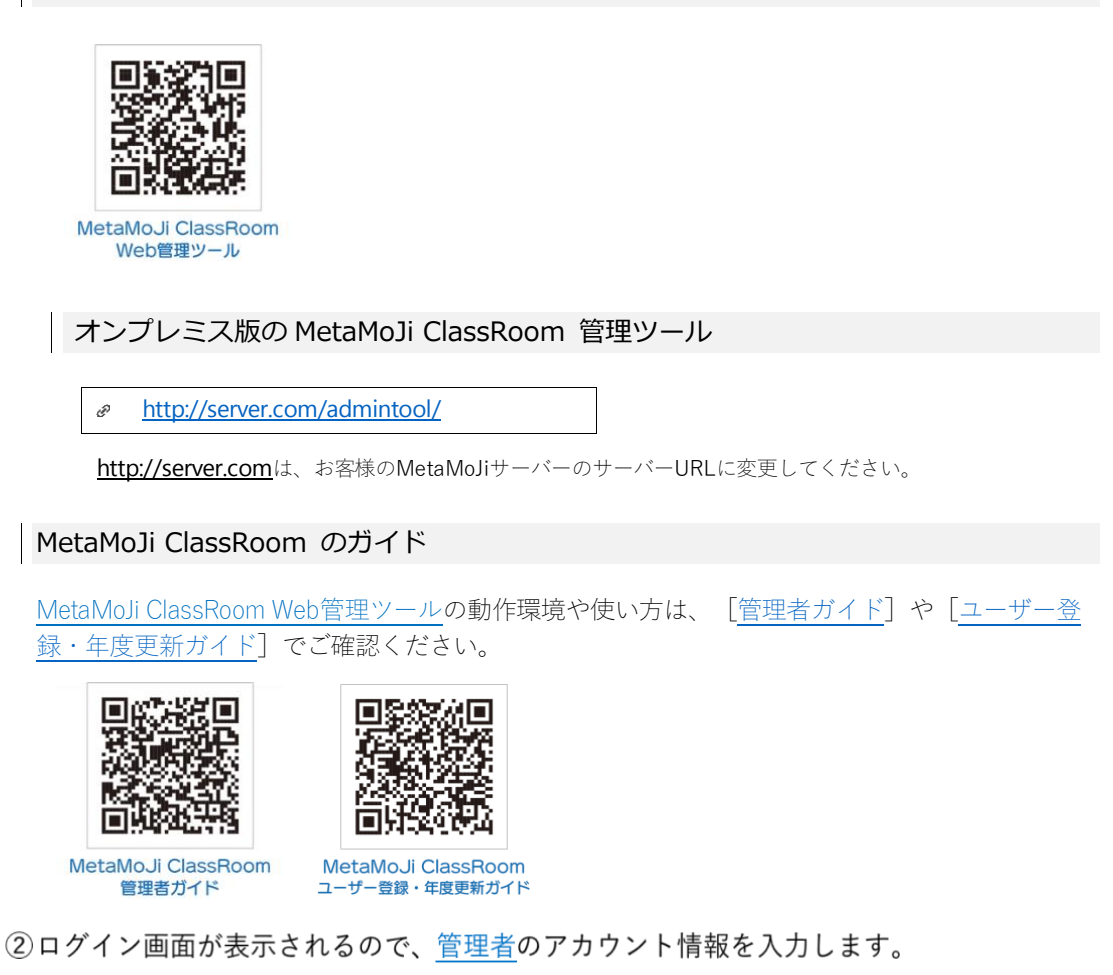

|                   |          | MetaMoJi                 | 日本語 |
|-------------------|----------|--------------------------|-----|
| MetaMoJi Det      |          | ログイン                     |     |
| 法人/学校IDを入力して下さい。  |          |                          |     |
| 道人/学校D (下 9<br>次へ | <b>→</b> | はよ人学校の<br>ユーザーD<br>パスフード |     |

MetaMoJi ClassRoom に Google アカウントでログインする(シングルサインオン)

#### 管理者

- 学校ID
- 管理者ユーザー(<u>管理者なら1</u>)の<u>ユーザーID</u>
- 管理者ユーザー(管理者なら1)のパスワード
- ビルトイン管理ユーザーも同じ操作ができます。

#### ③ [ログイン] を押します。

管理者で MetaMoJi ClassRoom Web 管理ツールにログインします。

#### 1.3.1.2. Google アカウント設定情報をコピーする

 MetaMoJi ClassRoom Web 管理ツールの [外部システムアカウント取込関連]の [Google アカウント取り込みの設定]を押します。

| 外部システムアカウント取込関連                                   |  |
|---------------------------------------------------|--|
| ▶ Google アカウント取り込みの設定                             |  |
| Google Classroom に登録されている情報を取り込むための設定をします。        |  |
| ▶ Microsoft アカウント取り込みの設定                          |  |
| Microsoft 365 Education に登録されている情報を取り込むための設定をします。 |  |
|                                                   |  |

② [Google アカウント取り込みの設定]を押します。

| ▶ Google アカウント取り込みの設定                                                                  |
|----------------------------------------------------------------------------------------|
| Google Classroom に登録されている情報を取り込むための設定をします。                                             |
| ▶ Google アカウントの取り込み                                                                    |
| Google Classroom に登録されている情報を取り込みます。<br>管理者アカウントでGoogleにログインをしアカウントへのアクセスを許可してくださ<br>い。 |

③ [Google アカウント設定情報] タブの MetaMoJi の [プロジェクト名] MetaMoJi の
 [アプリケーション名] [承認済みリダイレクト URI] をコピーしおきます。

| oogle アカウント 設定情報                      | OAuth認証情報                             |
|---------------------------------------|---------------------------------------|
| Google アカウント情報に連携                     | 対象として MetaMoJi ClassRoom の設定を行ってください。 |
| プロジェクト名: MetaMo                       | 1                                     |
| アプリケーション名: Meta                       | MoJi                                  |
| a a a a a a a a a a a a a a a a a a a |                                       |

#### MetaMoJiの [プロジェクト名]

MetaMoJi

MetaMoJiの [アプリケーション名]

MetaMoJi

[承認済みリダイレクト URI]

## 1.3.2. Google で設定する

1.3.2.1. Google Cloud ヘログインする

①特権管理者権限のあるアカウントで Google Cloud ヘログインします。

● 特権管理者権限のあるユーザーを確認・追加する方法は、Google Cloudのマニュアルなどでご確認ください。

Google Cloud

● Google Cloudヘリンク→<u>console.cloud.google.comの [APIとサービス]</u>

#### 1.3.2.2. 新しいプロジェクトを作成する

① [プロジェクトの選択]を押します。

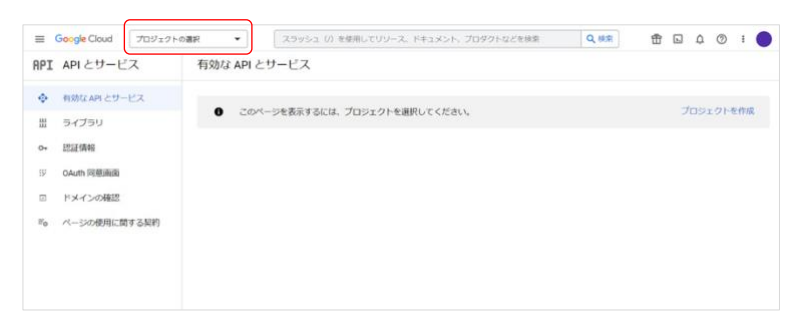

② [新しいプロジェクト] を押します。

|                                                                  | 新しいプロジェクト |
|------------------------------------------------------------------|-----------|
| ブロジェクトとフォルダを検索<br>Q                                              |           |
| 最近のプロジェクト すべて                                                    |           |
| 名前                                                               | ID        |
| <ul> <li>         ・ 組織なし         ・         ・         ・</li></ul> | 0         |

[新しいプロジェクト] が表示されます。

| •          | 割り当て内の残りのプロジェクト数は 9 projects 件です。プロジェクトの<br>増加をリクエストするか、プロジェクトを削除してください。 <u>詳細</u> |
|------------|------------------------------------------------------------------------------------|
|            | MANAGE QUOTAS                                                                      |
| プロジュ       | 20卜名*                                                                              |
| MetaMo     | ilu <b>9</b>                                                                       |
| プロジュ       | :クトID: metamoji-362607。後で変更することはできません。 編集                                          |
| 組織*-       |                                                                                    |
|            | - 0                                                                                |
| プロジェ<br>ん。 | クトに関連付ける組織を選択します。この選択を後で変更することはできませ                                                |
| — 場所       | *                                                                                  |
|            | 参照                                                                                 |
| <b>b</b>   |                                                                                    |

③<u>[プロジェクト名]</u>を入力します。

[プロジェクト名]

MetaMoJiの [プロジェクト名] (MetaMoJi) をはり付けます。

- ④ [組織] [場所]を選び、 [作成]を押します。
- ⑤押します。

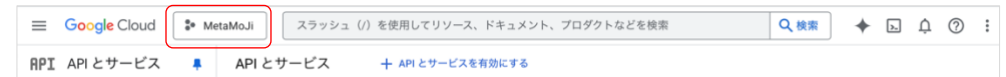

⑥作成した<u>「プロジェクト名</u>」を押します。

| 選択元 METAMOJI.COM ▼ | 新しいプロジェクト          |
|--------------------|--------------------|
| Q、プロジェクトとフォルダを検索   |                    |
| 最近のプロジェクトすべて       |                    |
| 名前                 | ID                 |
| 🖌 🏥 metamoji.com 🚱 | 252771934214       |
| 🐌 MetaMoJi 🕖       | planar-root-283906 |

#### 1.3.2.3. OAuth 同意画面の設定をする

- ① [OAuth 同意画面] を押します。
- [User Type] で [外部] を選び、 [作成] を押します。

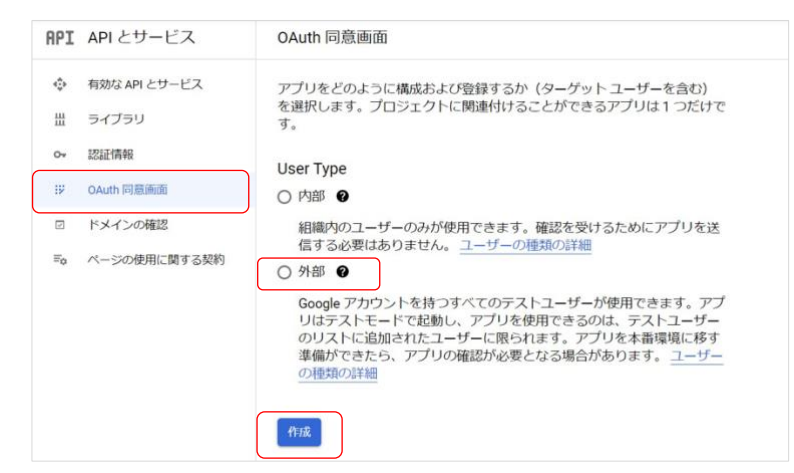

③<u>[アプリ名]・[ユーザーサポートメール] [デベロッパーの連絡先情報]</u>を入力しま す。

[アプリ名]

<u>MetaMoJiの [アプリケーション名]</u> (MetaMoJi) を入力します。

#### [ユーザーサポートメール] [デベロッパーの連絡先情報]

[ユーザーサポートメール] [デベロッパーの連絡先情報]には、ご担当者のメールアドレスを入力します。

| API | API とサービス     | アプリ登録の編集                                                                                                    |
|-----|---------------|----------------------------------------------------------------------------------------------------|
| ٩   | 有効な API とサービス | 1 OAuth 同意画面 — 🙆 スコープ — 🚯 テストユーザー — 🔕 概要                                                                                   |
| 曲   | ライブラリ         |                                                                                                    |
| 0+  | 認証情報          | アプリ情報                                                                                                    |
| IV  | OAuth 同意画面    | この情報は同意画面に表示されるため、デベロッパーのユーザー情報とデベロッパーへの問い合わせ方法をエンドユーザーが把握できます。                                                            |
|     | ドメインの確認       | 、アプリ名・                                                                                                    |
| Ξ¢  | ページの使用に関する契約  | MetaMo.Ji<br>同意を求めるアプリの名前                                                                                                  |
|     |               | ユーザーサポートメール* ▼<br>ユーザーが同意に開して問い合わせるために使用                                                                                   |
|     |               | アプリのロゴ         参照                                                                                                    |
|     |               | ユーザーがアプリを拡張できるように、同意車面に1 MB 以下の準備をアップロードしま<br>す。使用できる面像形式は、JGG、PNG、BMPです。最近は結果を得るには、ロゴを120<br>x 120 ビクセルの正方形にすることをおすなのします。 |

| デベロッパーの連絡先情報                                          |    |
|-------------------------------------------------------|----|
| メールアドレス*                                              |    |
| これらのメールアドレスは、プロジェクトの変更について Google からお知らせする<br>に使用します。 | ため |

④ページ下部までスクロールし、 [保存して次へ]を押します。 保存して次へ キャンセル

[保存して次へ]を押すと次の設定画面が表示されますが、MetaMoJi ClassRoomに必要な情報は 登録できています。次の1.3.2.4認証情報を作成する(P.12)に進みます。

#### 1.3.2.4. 認証情報を作成する

① [認証情報] を押します。

| ≡ G | oogle Cloud 🗈 metamoji.com 👻 | スラッシュ (/) を使用してリソー     |
|-----|------------------------------|------------------------|
| API | API とサービス                    | 認証情報 + 認証              |
| ٩   | 有効な API とサービス                | 有効な API にアクセスするため      |
| Ш   | ライブラリ                        | API t-                 |
| 0+  | 起活正作得中经                      | 日名前                    |
| 19  | OAuth 同意画面                   | 表示する API キーがありま        |
|     | ドメインの確認                      | OAuth 2.0 クライアン        |
| Ξţ  | ページの使用に関する契約                 | 名前<br>表示する OAuth クライアン |

② [+ 認証情報を作成]を押し、 [OAuth クライアント ID] を選びます。

| API | API とサービス    | 認証情報         | +認証情報を作成  盲 削除                                          |
|-----|--------------|--------------|---------------------------------------------------------|
| ¢   | ダッシュボード      | 有効なAPIにアクセ   | APIキー<br>シンプル API キーを使用してプロジェクトを識別し、割り当てとアクセスを確認<br>します |
| 쁎   | ライブラリ        | API =-       | OAuth クライアント ID                                         |
| 0+  | 認証情報         |              | ユーリーのデータにアクセスときるようにユーリーの同意をリウエストします                     |
| IV  | OAuth 同意画面   | L 25M        | サービス アカウント<br>ロボット アカウントによるサーバー間でのアブリレベルの認証を有効にします      |
| र   | ドメインの確認      | 表示する API キー  | ウィモードで設ち                                                |
| Fo  | ページの使用に関する契約 | OAuth 2.0 소  | ジオ ジート い選択<br>使用する認証情報の種類を決定するため、いくつかの質問をします            |
|     |              | 2 名前         | 作成日 ↓ 種類 クライアントID                                       |
|     |              | 表示する OAuth ク | ライアントがありません                                             |

③ [アプリケーションの種類]を押して [ウェブアプリケーション]を選びます。

| API | API とサービス    | ← OAuth クライアント ID の作成                                                                        |
|-----|--------------|----------------------------------------------------------------------------------------------|
| ٩   | ダッシュボード      | クライアント ID は、Google の OAuth サーバーで個々のアプリを識別するために使用し                                            |
| 배   | ライブラリ        | ます。アプリが複数のブラットフォームで実行される場合、それそれに独自のクライア<br>ントID が必要になります。詳しくは、 <u>OAuth 2.0 の設定</u> をご覧ください。 |
| 0+  | 認証情報         | アプリケーションの連鎖・                                                                                 |
| 19  | OAuth 同意画面   | OAuth クライアントの種類については <u>ごちら</u> をご覧ください                                                      |
| Ø   | ドメインの確認      |                                                                                              |
| ≡¢  | ページの使用に関する契約 |                                                                                              |

#### ④ [名前] を入力します。

| E       | 名前]                     |                                                                                                    |
|---------|-------------------------|----------------------------------------------------------------------------------------------------|
| Me      | taMoJiの[アプ              | <u>リケーション名]</u> (MetaMoJi)を入力します。                                                                                                    |
| API     | API とサービス               | ← OAuth クライアント ID の作成                                                                                                    |
| \$<br># | ダッシュボード<br>ライブラリ        | クライアント ID は、Google の OAuth サーバーで個々のアプリを識別するために使用し<br>ます。アプリが複数のブラットフォームで実行される場合、それぞれに独自のクライア<br>ント ID が必要になります、詳レくは、 <u>OAuth 20 の設定</u> をご覧ください。 |
| 0+      | 認証情報                    | アプリケーションの睡娘・<br>ウェブアプリケーション ◆                                                                                                    |
| :2      | OAuth 同意画面              | 0Auth クライアントの種類については <u>こちら</u> をご覧ください                                                                                                    |
| ₽       | ドメインの確認<br>ページの使用に関する契約 | 2前*<br>MetaMoJi<br>Okum 20クライアントの名前、この名前はコンソールでクライアントを識別するために<br>のみ使用され、エンドユーザーには表示されません。                                                         |

⑤ページ下部までスクロールし、 [承認済みリダイレクト URI] の [URI を追加] を押し

ます。

| <ul> <li>ビ ドメインの確認</li> <li>デ。ページの使用に関する契約</li> </ul> | 承認済みのリダイレクト URI  の<br>ウェブサーバーからのリクエストに使用します<br>+ URIを追加 |
|-------------------------------------------------------|---------------------------------------------------------|
| <1                                                    | (作成) キャンセル                                              |

[URI]を入力し、[作成]を押します。

| [URI] |
|-------|
|-------|

[承認済みリダイレクトURI]を入力します。

⑦表示された作成完了画面で [OK] を押します。

| OAuth アクセスは、0 <u>ザー</u> 区に制限されます | Auth 同意画面に表示されている <u>テストユー</u><br>す |
|----------------------------------|-------------------------------------|
| クライアントID                         | 1032409549715-<br>)pps.g            |
| クライアント シークレット                    | GOCSPX-                             |
| 作成日                              | <b>后</b><br>月1日 10:18:28 GMT+9      |
|                                  | ❷有効                                 |

### 1.3.2.5. API ライブラリを有効化する

① [有効な API とサービス]を押し、[+API とサービスを有効にする]を押します。

| ≡   | Google Cloud * Me | taMoJi    |              | Q       | +    | ЪĻ      | ?                      | :   |
|-----|-------------------|-----------|--------------|---------|------|---------|------------------------|-----|
| API | APIとサービス 📮        | API とサービス | + API とサービ   | スを有効にする | 5    |         |                        |     |
| •   | 有効な API とサービス     |           | 1時間 6時間 12時間 | ↓1日     | 2日 4 | 日 7日    | 14日                    | 30日 |
| 쁐   | ライブラリ             |           |              |         |      |         |                        |     |
| 0*  | 認証情報              | トラフィック    |              |         |      | $\cong$ | $\mathcal{M}_{\alpha}$ | :   |
| :2  | OAuth 同意画面        |           |              |         |      |         |                        |     |
| ≡o  | ページの使用に関する契約      |           |              |         |      |         |                        |     |

[Google Workspace]の[すべて表示]を押します。

| Google Cloud                                    | netamoji.com 👻                      | スラッシュ (/) を使用してリソース、ドキュ)                                                        | ペント、プロダクトなどを検索                                                        | Q, MAR | ⑪ | Φ | 0 | 1 |
|-------------------------------------------------|-------------------------------------|---------------------------------------------------------------------------------|-----------------------------------------------------------------------|--------|---|---|---|---|
| データベース<br>機械学習<br>デペロッパー ツール<br>コンピューティング<br>広告 | (6)<br>(11)<br>(20)<br>(11)<br>(15) | Dialogflow API<br>Cocqle Enterprise API<br>Builds conversational interfaces     | Cloud Vision API<br>Google Enterprise API @<br>Image Content Analysis |        |   |   |   |   |
| オペレーティング システ<br>医療                              | =/_ (1)<br>(4)                      | Google Workspace                                                                | ৰ্গনহৰ্ত্ত                                                            | 沅 (19) | ) |   |   |   |
| 科学、研究<br>Google Enterprise API<br>気候            | (1)<br>(182)<br>(1)                 | Google Drive API<br>Google Enterprise API                                       | Google Calendar API<br>Google Enterprise API                          |        |   |   |   |   |
| プログ、CMS<br>セキュリティ<br>CRM                        | (1)<br>(7)<br>(1)                   | The Google Drive API allows clients<br>to access resources from Google<br>Drive | Integrate with Google Calen<br>using the Calendar API.                | dar    |   |   |   |   |
| デベロッパー スタック                                     | (3)                                 | ·                                                                               |                                                                       |        |   |   |   |   |

③ [Admin SDK API] を押します。

| API ライブラリ  60    | ogle Workspace |                                               |                                                               |
|------------------|----------------|-----------------------------------------------|---------------------------------------------------------------|
| 〒フィルタ フィル<br>入力  | レタテキストを        | 29 results                                    |                                                               |
| 公開設定             | ^              | . <b>.</b>                                    |                                                               |
| 公開               | (29)           | Google Chat API<br>Google Enterprise API      | Google Classroom API<br>Google Enterprise API                 |
| カテゴリ             |                | Create apps for Google Chat.                  | Provision and manage your<br>Classroom courses.               |
| Google Workspace | 0              |                                               |                                                               |
|                  |                |                                               |                                                               |
|                  |                | Google Slides API                             | Admin SDK API                                                 |
|                  |                | Google                                        | Google Enterprise API                                         |
|                  |                | Read and write Google Slides<br>presentations | Manage Google Workspace<br>account resources and audit usage. |
|                  |                |                                               |                                                               |

#### ④ [有効にする] を押します。

| O  | Admin SDK API<br>Google Enterprise AP                      |
|----|------------------------------------------------------------|
|    | Manage Google Workspace account resources and audit usage. |
|    | 「約約にする     」 この API を計す 区                                  |
|    |                                                            |
| 概要 | キュメント サポート                                                 |

#### Admin SDK API の概要が表示されます。

| API            | API とサービス     | ← API/サービ                | スの詳細                | ■ API 운영(전) ( 7 8           |                              |               |                      |       |
|----------------|---------------|--------------------------|---------------------|-----------------------------|------------------------------|---------------|----------------------|-------|
| ٠              | 和効な API とサービス | A                        | dmin SDK            | API                         |                              |               |                      |       |
| ***            | ライブラリ         | Ad Ad                    | nin SDK lets admir  | istrators of enterprise dor | mains to view and manage res | ources like   |                      |       |
| 0+             | 2012年1月4日     | 754                      | r groups etc. it au | se API 🕖                    | e reporte or duringit.       |               |                      |       |
| 112            | OAuth 问题画面    | サービス名                    | タイプ                 | ステータス                       |                              |               |                      |       |
| T <sub>0</sub> | ページの使用に関する契約  | admin.googleapis.<br>com | 公開 API              | 4133                        | DIRECTORY API [2             | REPORTS API 2 | DATA TRANSFER API 12 | CHRO' |
|                |               |                          |                     |                             |                              |               |                      |       |
|                |               | 200 200 347              | 1917-104            |                             |                              |               |                      |       |
|                |               | 1000 C                   | aud 2009            |                             |                              |               |                      |       |

- ⑤ブラウザの [戻る] ボタンを 2 回押し、 [Google Workspace] 画面まで戻ります。
- ⑥ [Google Classroom API] を押します。

| Google Enterprise API                                     | Google Enterprise API                      |
|-----------------------------------------------------------|--------------------------------------------|
| Integrate with Google Calendar<br>using the Calendar API. | Create apps for Google Chat.               |
|                                                           |                                            |
| Google Classroom API                                      | Google Docs API                            |
| Provision and manage your<br>Classroom courses.           | Reads and writes Google Docs<br>documents. |
|                                                           |                                            |

⑦ [有効にする] を押します。

| <del>&lt;</del> |                                                                                |   |
|-----------------|--------------------------------------------------------------------------------|---|
| *               | Google Classroom API<br>origin<br>Provision and manage your Classroom courses. | * |
|                 | MICH IS COMMISSION                                                             | l |
|                 | ドキュメント ジボート                                                                    |   |

Google Classroom APIの概要が表示されます。

| ÷  | API とサービス<br>Google Classroom API        | 概要 ■ APIを無効にする                                                           |                 |       |
|----|------------------------------------------|--------------------------------------------------------------------------|-----------------|-------|
| 88 | an an an an an an an an an an an an an a |                                                                          |                 |       |
| ni | 我想                                       |                                                                          |                 |       |
|    | 割り当て                                     | 初期<br>Google Classroom API<br>変形数V的(2.55語の平均)                            |                 |       |
| 0+ | 1922/0498                                | enate<br>Genete                                                          |                 | 1.125 |
|    |                                          | サービス名                                                                    |                 | 0.455 |
|    |                                          | classroom.googleapis.com                                                 | led time frame. | 0.4/5 |
|    |                                          | RUE<br>Manages classes, rosters, and invitations<br>in Google Classroom. |                 | 0.4%  |
|    |                                          | 有功化のステータス                                                                |                 |       |
|    |                                          | 101 801 16 801 23 801 30                                                 | 519.06          |       |
|    |                                          |                                                                          |                 |       |
|    |                                          | ⇒ チュートリアルとドキュメント → M標を表示                                                 |                 |       |
|    |                                          | Learn more                                                               |                 |       |
| ¢  |                                          | API Explorer "CILT#                                                      |                 |       |

## 1.3.2.6. [認証情報]をコピー・ダウンロードする

#### [認証情報]を押します。

| = ( | Boogle Cloud | metarnoji.com 👻 |       | スラッシュ (/)  | を使用してリソース。 | ドキュメント、プロダクトなどを検索 | Q 總限       | 団       |     | 0    | ł  |       |
|-----|--------------|-----------------|-------|------------|------------|-------------------|------------|---------|-----|------|----|-------|
| API | API とサービス    | L I             | 認証情   | 報          | + 認証情報を作成  | PHIS:             |            |         |     |      |    |       |
| φ   | 有効な API とサービ | z               | 有効な A | PI にアクセスす  | 「るための認証情報  | を作成します。 詳細        |            |         |     |      |    |       |
| *** | ライブラリ        |                 | API t | _          |            |                   |            |         |     |      |    |       |
| 0+  | 認証情報         |                 |       | 冬前         |            | 化成月 山             | 8/28       |         |     |      |    | 10.71 |
| 19  | OAuth 同意画面   |                 | 表示了   | C3 API キーが | ちりません      |                   |            |         |     |      |    | 14117 |
|     | ドメインの確認      |                 | OAuth | 2.0 クライ    | アントID      |                   |            |         |     |      |    |       |
| Ξo  | ページの使用に関す    | る契約             |       | 名前         | 作成日 🗸      | 種類                | クライアントレ    | D       |     |      |    | 1949  |
|     |              |                 |       | MetaMoJi   | 2022/09/15 | ウェブ アブリケーション      | 3106132554 | 66-hqa0 | Ð   | 1    |    | ŧ     |
|     |              |                 | サービ   | スアカウン      | ット         |                   |            | サ       | ビスフ | っかウン | 小を | 腔理    |
|     |              |                 |       | メール        |            | 名前 个              |            |         |     |      |    | 19.11 |
|     |              |                 | 表示的   | マンチービス ア   | カウントがありませ  | th,               |            |         |     |      |    |       |

② [OAuth2.0 クライアント ID] の [MetaMoJi (<u>名前</u>)] にある<sup>±</sup>を押します。
 次の画面が表示されます。

| クライアントID      | 1032409549715-     |
|---------------|--------------------|
|               | Lapps.g            |
| クライアント シークレット | GOCSPX-            |
| 作成日           | 月1日 10:18:28 GMT+9 |
| ステータス         | ⊘有効                |
| ±JSON をダウンロード |                    |

#### [クライアント ID]

[JSON をダウンロード]

認証情報(OAuth 2.0クライアントID)をダウンロードします。

- ③ [クライアント ID] をコピーします。
- ④ [JSON をダウンロード] を押します。

#### 1.3.2.7. 18 歳未満のユーザーが Google アカウントでログインを利用す る際のアクセスを設定する

2023年10月23日以降、18歳未満のユーザーがGoogleアカウントでログインするアプリを引き続き 利用するためには、Googleで当該アプリのアクセス設定をしておく必要があります。

```
[API の制御]
①特権管理者の権限を持つアカウントで、Google 管理コンソールにアクセスします。
    Google 管理コンソール
    admin.google.com

    [2] [セキュリティ] > [アクセスとデータ管理] > [APIの制御]を押します。

                      Q ユーザー、グループ、設定を検索
     = 🔿 Admin
                                                                                            4 8 @ III 💿
     セキュリティ > APLの制御
     日 ダッシュボード
                                              アプリのアクセス制御
    , 名 ディレクトリ
                        APIの制御
    · ID FRAZ
                                              アプリからのユーザーの Google データへのアクセスを管理します。 アプリのアクセス制御の詳細
                                              Google Workspace Marketplace の許可リストにあるアプリと、ウェブアプリとモバイルアプリのリストにある Android アプリと IOS ア
プリは自動的に気軽されます。
    ・ Ⅲ アプリ
                         このコントロールを使用して、ユーザー
の Google テータに対する、内部アプリ
とサードパーティ数アプリの API アクセ
スを管理できます。
    • 🛛 セキュリティ
                                                                                   0個のアプリが審査待ち
                                              相要
                                                            0 個の制限付きの Google サービス
       #1.85
                                                             18 個の無制限の Google サービス
                                                                                   4個の設定済みアプリ
                                                                                   12個のアクセス済みアプ
       アラートセンター
                                                             GOOGLE サービスを管理
                                                                                   サードバーティ観アプリのアクセスを管理 P.18
       • 121H
        API (D)BHBB
         クライアントサイドの単
号化
                                              設定MW
                                               ユーザーメッセージ、未設定のサードパーティ数アプリ、内部アプリなどの設定を管理します。
         コンテキストアウェア
クセス
         データ分類
                                               ドメイン全体の委任
         データの保護
                                               デベロッパーは、開発したウェブアブリケーションとその他の API クライアントを Google に登録して、Gmail などの Google サービ
ス別のデータへのアクセスを有効にできます。登録されたこれらのウライアントを登録合が発送すると、優々のユーザーの掲載また
はくスワートがなくても、ラライアントはユーザーテークにアクセスできょうとはなります。 ATM
         Google セッションの管理
         Google Cloud セッション
の管理
                                               ドメイン全体の委任を管理
[設定]
① [設定]を押して開きます。」
②18歳未満のユーザーが所属する組織部門を選びます。
    ● ここでは「C小学校]を選んだ画面を利用しています。
                       Q、ユーザー、グループ、設定を検索
     = 🔿 Admin
                                                                                            480 🖩 🍈
                        セキュリティ > APIの制御 > 設定
     ▲ ホーム
     □ ダッシュボード
                                              C小学校のユーザーの設定を表示しています
    ・名 ディレクトリ
                        API の制御
    ・ 「ロ デバイス
                                              設定
    · ## 270
                         相關部門
                                              カスタムユーザー メッセー オフ
    相關的門を検索
        截張
                                              のの範疇部門から継承 株式自社
MetaMoJ (デモ構成)
                            株式会社MetaMoJi(デモ環境
        アラートセンター
                            ■ MetaMoJI教育委員会
       ▶ 認証
                             ► A/\\??!!?
                                               未設定のサードパーティ製 18歳以上のユーザー向けの設定
                                                                                                       1
       ▼ アクセスとデータ管理

    B小学校

                                              アプリ

かの総理がかっ起来 株式会社

MeaMo3(デモ頃間)

18歳未満のユーザー向けの設定
                             - C小学校
         API (DRIB)
         クライアントサイドの暗
号化
                               1年1組
1年2組
                                                            「Google でログイン」に必要な基本情報のみを要求するサードパ・
セスを許可する。
                                                                                             ティ類アプリトのアク
         コンテキストアウェア ア
クセス
                                                 アプリ
内部アプリを信頼しない

1988755-58米 株式会社

fo.8 (デモ環境)
                               > 教員
                                              内部アプリ
         データ分類
```

スロ 次の倍線部門から絶象 株式会社 MetaMoS(デモ環境)

未設定のアプリへのアクセ スに対するユーザーリウエ スト 18歳未満のユーザー部1の設定 18歳未満のユーザーにアクセス様のリクエストを許可する

教員以外

.

.

③ [未設定のサードパーティ製アプリ]の ✔を押します。.

データの保護

Google セッションの管理 Google Cloud セッション の管理

安全性の低いアプリ

・山 レポート

- ④ [18歳未満のユーザー向けの設定]の[[Google でログイン]に必要な基本情報の みを要求するサードパーティ製アプリへのアクセスを許可する。]をオンにします。-
  - 教員や大学生など18歳以上のユーザーが所属する組織は、[18歳以上のユーザー向けの設定]の[(デ フォルト)サードパーティ製アプリへのアクセスをユーザーに許可する]がオンにします。

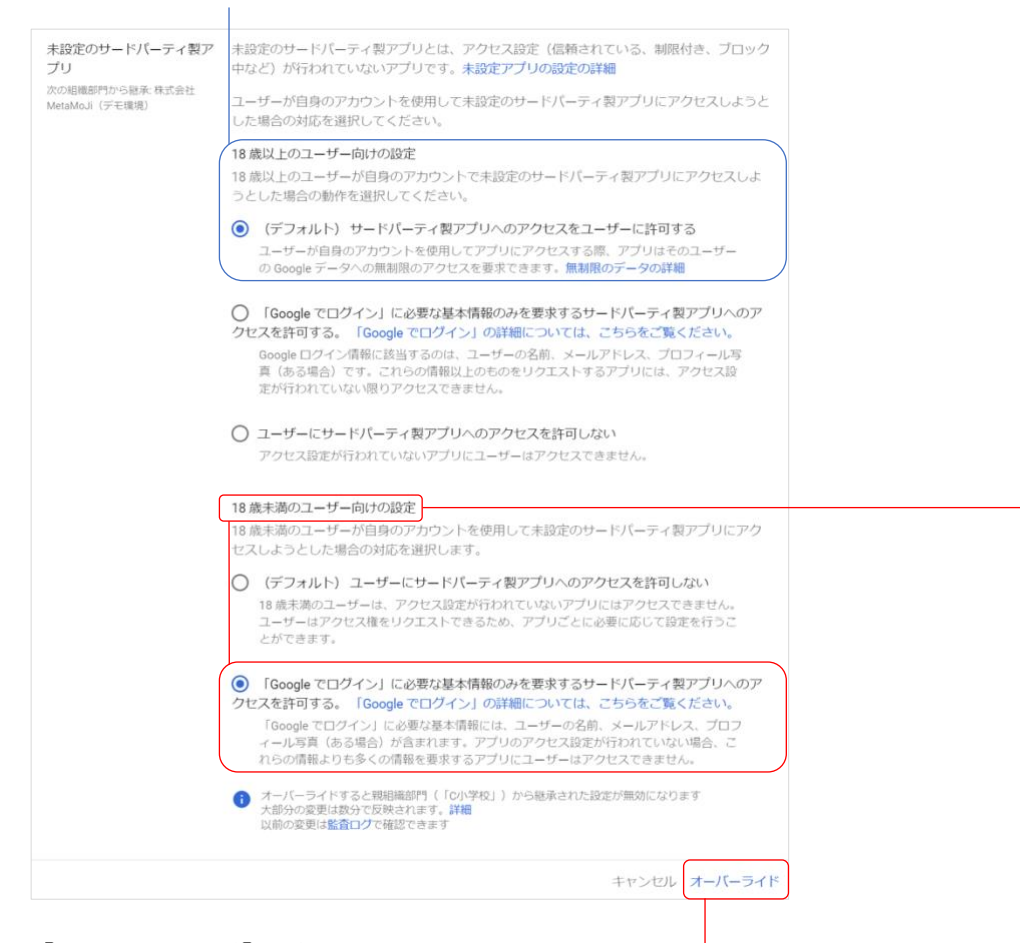

- ⑤ [オーバーライド]を押します。 [APIの制御] 画面に戻ります。
- サードパーティ製アプリのアクセスを管理(1)
- ① [API の制御] 画面で [サードパーティ製アプリのアクセスを管理] を押します。
- [アプリのアクセス制御] 画面で、 [新しいアプリを設定] を押します。

| â           | セキュリティ > APIの制御 > <b>アプリのアクセス制御</b>                                                                          |                                                                                              |                                                                           |
|-------------|----------------------------------------------------------------------------------------------------|----------------------------------------------------------------------------------------------|---------------------------------------------------------------------------|
|             | Google サービス<br>Google サービス API のアクセス設定を選択して、これ<br>らのサービスへのアクセスをとりクエストできるサードパ<br>ーティアブンの構築を登場します。計算<br>リストを表示 | 審査待ちのアプリ<br>14 意味満と中ちしたユーザーがリクエストするサード<br>パーディ教アプリへのプクセスを確認かよび設定する。<br>審査的ものプラリの詳細<br>リストを表示 | 4 個の設定済みアプリ<br>アクセスポリシーが設定されているサードパーテ<br>アプリとクライアントIB を管理します。詳細<br>リストを表示 |
| +<br>♥<br>□ | 設定済みアプリ 新しいアプリを設定 リスト<br>+ フィルタを追加                                                                           | - をダウンロード リストを一括更新                                                                           |                                                                           |
| 8           | アプリ名 根紙 K                                                                                                    | アクセス                                                                                         | ۵                                                                         |
| 0           | foo MetaMoJi ClassRoom ウェブ 2                                                                                 | 30116916514-7sffcm74vmdddnsk9i 1 個の組織部門で設定済                                                  | ði -                                                                      |
| 0           | □ 🖧 MetaMoJi ウェブ 5                                                                                           | 87377650651-rgc2h5ct5net01dj5h7 1 個の組織部門で設定済                                                 | 71                                                                        |
|             | □ 🏠 MetaMoJi ウェブ 5                                                                                           | 87377650651-oicpduvdqvqc68jjir8jn 1 個の組織部門で設定済                                               | 71                                                                        |
|             | ▲ MetaMoJi OAuth ウェブ 7                                                                                       | 34242162440-frblg42j9fkugk2om8b 1個の組織部門で設定済                                                  | ð)                                                                        |

- ③ [新しいアプリを設定] 画面が表示されます。
  - 下記クライアントIDをドラッグし、コピーします。
  - 入力欄にコピーしたクライアントIDを貼り付け、 [検索]を押します。

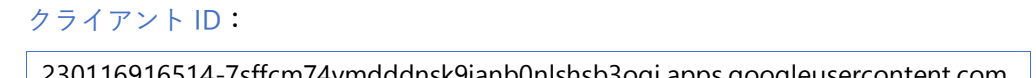

| על – ( | <ol> <li>範囲 —          <ul> <li></li></ul></li></ol>                                                                    | 15                                                                                                    |
|--------|----------------------------------------------------------------------------------------------------|----------------------------------------------------------------------------------------------------|
|        |                                                                                                    | and the second second s |
| Ŋ.     | 新しいアプリを設定                                                                                                    | · ſ                                                                                                    |
| Ň      | サードパーティ製アプリに対するアクセスを設定すると、そのアプリで「Google でログイン」機能(シングル サインオン)を使用する際にこのアプ<br>リが OAuth スコープを介してリクエストできる Google データを管理できます。 |                                                                                                    |
| ``     | アクセスを設定するサードパーティ製アプリを選択します。アクセス権の設定の詳細                                                                                  |                                                                                                    |
|        | Q 230116916514-7sffcm74vmdddnsk9ianb0nlshsb3oqi.apps.googleusercontent.com                                              |                                                                                                    |
|        | as Android et IOS ロウェブ                                                                                                  |                                                                                                    |

④検索結果が表示されたら、 [MetaMoJi ClassRoom] を押します。

| 新しいアプリを設定                                                                                                    |
|----------------------------------------------------------------------------------------------------|
| サードパーティ 数アプリに対するアクセスを設定すると、そのアプリで「Google でログイン」機能(シングル サインオン)を使用する間にこのア<br>プリが OAuth スコープを介してリクエストできる Google データを管理できます。 |
| アクセスを設定するサードパーティ製アプリを選択します。アクセス権の設定の詳細                                                                                   |
| Q_230116916514-7affcm74vmdddnsk9ianb0nlshsb3oqj.apps.googleusercontent.com                                               |
| 🛋 Android 🔹 IOS 🔲 🗁 エブ                                                                                                   |
| 1件の結果を表示しています                                                                                                    |
|                                                                                                    |

⑤ [(組織名)+(すべてのユーザー)]を選び、[続行]を押します。

| 選択したアプリ | 🐘 MetaMoJi ClassRoom 🛄 🕫 🖉                                 |
|---------|------------------------------------------------------------|
| \$0.FH  | アクセスの設定対象を選択します。10個を超える組織部門を設定する場合は、一括更新を使用します。<br>一括更新の詳細 |
|         | <ul> <li>株式会社MetaMoJi (デモ環境) 内の全員(すべてのユーザー)</li> </ul>     |
|         | ○ 相職部門を選択                                                  |
|         |                                                            |
|         |                                                            |
|         |                                                            |

#### ⑥[信頼できる]を選び、[続行]を押します。

 【コンテキストアウェア アクセスにおいて API アクセスのブロックから除外するための許可リスト。 OAuth クライアント ID を使用して追加したアプリでのみ使用できます。】は、オフにします。

| v – | Ø 総刑 ─ 3 Google データへの |                                                                                                    |
|-----|-----------------------|----------------------------------------------------------------------------------------------------|
|     | 選択したアプリ               | ▲ MetaMoJi ClassRoom □ つエフ                                                                                                    |
|     | Google データへのアクセス      | アクセスタイプを選択して、このアプリが Gaogle アラクトとてDダインしているユーザーにリタエストでき<br>ミデータを指定します。アプリによる Gaogle データへのアクセスの詳細<br>④ GBできる<br>ニのアイリン しんゆう 20 のスコープを行用しては思わ Gaogle サービスのユーザーデータに対するアク<br>セスキックスストできます。<br>日本マックストできます。<br>日本マックストできまうの<br>日本マックストできまうの<br>日本マックストできまうの<br>日本マックストできまう。<br>日本マックストできまうの<br>日本マックストできまうの<br>日本マックストできまうの<br>日本マックストできまうの<br>日本マックストできまう。<br>日本マックストできまうの<br>日本マックストできまう。<br>日本マックストできまうの<br>日本マックストできまうの<br>日本マックストできまうの<br>日本マックストできまうの<br>日本マックストできまう。<br>日本マックストできまうの<br>日本マックストできまうの<br>日本マックストできまうの<br>日本マックストできまうの<br>日本マックストできまうの<br>日本マックストできまうの<br>日本マックストできまうのの<br>日本マックストできまうの<br>日本マックストできまうの<br>日本マックストでままうの<br>日本マックストできまうの<br>日本マックスト<br>日本マックストでままうの<br>日本マックスト<br>日本マックストでままうの<br>日本マックスト<br>日本マックスト<br>日本マークスト<br>日本マックスト<br>日本マックスト<br>日本マックスト<br>日本マックスト<br>日本マックスト<br>日本マックスト<br>日本マックスト<br>日本マックスト<br>日本マークスト<br>日本マックスト<br>日本マックスト<br>日本マックスト<br>日本マックスト<br>日本マークスト<br>日本マークスト<br>日本 |
|     |                       | コンテキストアウェアアクセンズがしてAPP クセンスのプロックから集<br>外するための許可以入ト、OAUか クライアント ID を使用して追加したア<br>プリセのか使用できます。詳細<br>可以入下と回転わめアプロメックなしいへんの振り覧てによって Google ワー<br>ビスへの AP クセンズワロックなしない人の振り覧てによって Google ワー<br>ビスへの AP クセンズワロックなしない人の振り覧てによって Google ワー<br>ビスへの AP クセンズワロックなしたい人の振り覧てによって Google ワー<br>ビスへの AP クセンズワロックなしたい人の振り置いて、この許可以入下は、<br>好きになる単純的でいた利用ではます。この許可以入下は、                                                                                                    |
|     |                       | ここでアジルを許可以ストに登録しても、すぐにAMアクセスプロックから最<br>外されるわけではありません、説外されるようにするには、アクセスレベルの<br>割り当ての際にアプリを明示剤に読みすると感があります。詳細                                                                                                    |
|     |                       | ○ 限定<br>このアプリは、Google サービスで制限なしとマークされている任意の Google サービスのユーザーデー<br>分に対するアクセスをリクエストできます。                                                                                                    |
|     |                       | 顧服付きアクセスを使用した場合の単動                                                                                                    |

⑦内容を確認して [完了]を押します。

| アプリ | — 🕑 範囲 — 🔗 Google データへのアクセス — 🚺 確認                                                                                                    |               |
|-----|----------------------------------------------------------------------------------------------------|---------------|
|     | ● 選択した総裁的については、国内のフロとお加えがその下分総裁的にも通用されます(それらの下位総裁<br>的内分すでに加え込みの成合を取く)、加え込みのアプリを表示すると、クロとス加えて体している総裁的<br>も確定できず、<br>アクロとARRを使用する方法           | 2 設定済みのアプリを表示 |
|     | アプリ  MetaMou/ClassRoom □ 227  アプリを発用している提問を使いまた 54 (500 目)  25/72-10 201191151414/mlm2-kendblackfueldblackblackblag.opp.govglevaeruntert.com | ウェブサイトを見る     |
|     | RERE<br>MARKET (1.40)<br>RUSSEMMANAS (FEERD                                                                                                  |               |
|     | Google データへのアクセス<br>GREできる<br>GREできるアクセスを使用した場合の学動                                                                                           |               |
|     | 探る                                                                                                    | キャンセリ 完了      |

⑧[保護者の同意の確認]画面で[確認]を押します。

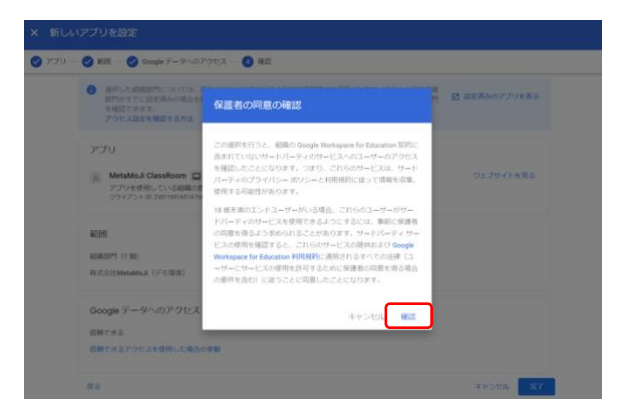

#### サードパーティ製アプリのアクセスを管理(2)

- ① [APIの制御] 画面で [サードパーティ製アプリのアクセスを管理] を押します。
- ② [アプリのアクセス制御] 画面で、 [新しいアプリを設定] を押します。

| â        | セキュリティ > APIの制御 > アプリのアクセス制御                                                        |                                                                       |                                                 |  |
|----------|-------------------------------------------------------------------------------------|-----------------------------------------------------------------------|-------------------------------------------------|--|
| 88       | Google サービス                                                                         | 審査待ちのアプリ                                                              | 4個の設定済みアプリ                                      |  |
| ے<br>ت   | Google サービス API のアクセス設定を選択して、ごれ<br>らのサービスへのアクセスをリクエストできるサードパ<br>ーティ アプリの種類を管理します。詳細 | 18歳未満と中告したユーザーがリクエストするサード<br>パーティ製アプリへのアクセスを確認および設定する。<br>審査待ちのアプリの詳細 | アクセスポリシーが設定されているサードパーテ<br>アプリとクライアントIDを管理します。詳細 |  |
| ∷<br>+   | リストを表示                                                                              | リストを表示                                                                | リストを表示                                          |  |
| 8<br>[7] | 設定済みアプリ 新しいアプリを設定 リストをダウンロード リストを一括更新                                               |                                                                       |                                                 |  |
| ılı      | + フィルタを追加                                                                           |                                                                       |                                                 |  |
| 8        | アプリ名 種類 ID                                                                          | アクセス                                                                  | ۵                                               |  |
| 0        | ▲ MetaMoJi ClassRoom ウェブ 22                                                         | 30116916514-7sffcm74vmdddnsk9i 1 個の組織部門で設定第                           | ₹ <i>∂</i>                                      |  |
|          | □ 🎄 MetaMoJi ウェブ 58                                                                 | 87377650651-rgc2h5ct5net01dj5h7 1個の組織部門で設定署                           | Ğ∂)                                             |  |

- ③ [新しいアプリを設定] 画面が表示されます。
- ④ [OAuth2.0 クライアント ID] の<u>[クライアント ID]</u>を貼り付け、 [検索] を押しま す。

| × 新しいアプリを設定 |                                                                                                    |  |
|-------------|----------------------------------------------------------------------------------------------------|--|
| 1 עליע —    | ② 範囲 — ③ Google データへのアクセス — ④ 様話                                                                                                    |  |
|             | 新しいアプリを設定                                                                                                    |  |
|             | サードパーティ教アプリに対するアクセスを設定すると、そのアプリで「Google でログイン」機能(シングル サインオン)を使用する際にこのアプ<br>リが OAuth スコープを介してリクエストできる Google データを管理できます。<br>アクセスを設定するサードパーティ教アプリを選択します。アクセス様の設定の詳細                                                                                                    |  |
|             | • Decidente de decidente de decidente de la companya de la companya de la company<br>La companya de la companya de la companya |  |
|             | 😹 Android 🔒 🕼 🗋 ウェブ                                                                                                    |  |

⑤検索結果が表示されたら、 [アプリ名] を押します。

| <ul> <li>         ・ 範囲 一</li></ul>                                                                                      |
|----------------------------------------------------------------------------------------------------|
| 新しいアプリを設定                                                                                                    |
| サードパーティ範アプリに対するアクセスを設定すると、そのアプリで「Google でログイン」機能(シングル サインオン)を使用する際にこのア<br>プリが OAuth スコープを介してリクエストできる Google データを管理できます。 |
| アクセスを設定するサードパーティ製アプリを選択します。アクセス橡の設定の詳細                                                                                  |
|                                                                                                    |
| 🟔 Android 🕯 IOS 🔲 ウェブ                                                                                                   |
| 1件の結果を表示しています                                                                                                    |
| ▲ MetaNoji Web ClassRoom □ つエブ<br>ウェブサイトを見る                                                                             |

⑥ [(組織名)+(すべてのユーザー)]を選び、[続行]を押します。

| アブリ — 2 範囲 — 🌘 | <ul> <li>         ・フランス化         ・         ・         ・</li></ul>                                                                        |  |  |
|----------------|----------------------------------------------------------------------------------------------------|--|--|
| 選択したアン         | 71) 🔹 NeuMoJ WebClasRoom 🛄 717                                                                                                    |  |  |
| \$0.FT         | <ul> <li>アクセスの設定対象を選択します。10 個を超える組織部門を設定する場合は、一抵更新を使用します。</li> <li>- 転更新の規構</li> <li>(例 株式会社MetaMo.Ji (デモ環境) 内の全員 (すべてのユーザー)</li> </ul> |  |  |
|                | <ul> <li>№ МАЛУРУК-ШКР</li> <li>№ МОМ Ф.З.Ф.З.</li> </ul>                                                                               |  |  |
| 厚る             | キャンセル <b>第</b> 行                                                                                                    |  |  |

#### ⑦[信頼できる]を選び、[続行]を押します。

● [コンテキストアウェア アクセスにおいて API アクセスのブロックから除外するための許可リスト。 OAuth クライアント ID を使用して追加したアプリでのみ使用できます。] は、オフにします。

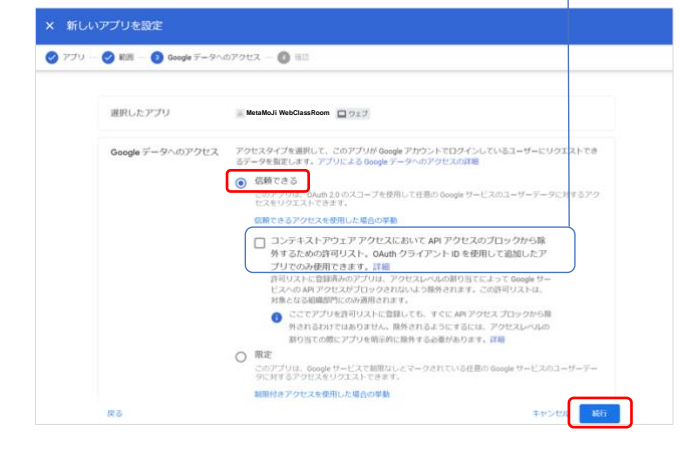

⑧内容を確認して[完了]を押します。

| × 新しいアプリを設定                                                                                                    |               |
|----------------------------------------------------------------------------------------------------|---------------|
| ⊘ アブリ —      ジ 範囲 —      ダ Google データへのアクセス —      ④ 確認                                                                                |               |
| () 超化した場面的ドニンパマは、数件のアクセス設定がその予念は場合が生た場所をれます(それらの予合結構<br>部門サマモに設定済みの場合を除く)、設定済みのアプリを表示すると、アクセス設定が得んている結構部門<br>を構定できます。<br>アクセス設定を構成する方法 | 2 設定済みのアプリを表示 |
| アプリ<br>Microbial WeadbaseBoom ロクエガ<br>アプリを表明している道路Inde: FRIC: 55 1 (500 部)<br>クライアント-0: 2011101111111111111111111111111111111          | ウェブサイトを見る     |
| RDH<br>MMMP1 (140)<br>HSSREMANNA (7°EMH)                                                                                               |               |
| Google データへのアクセス<br>仮取できる<br>の数できるアクセスを使用した場合の学動                                                                                       |               |
| Rõ                                                                                                    | キャンセルニニア      |

⑨ [保護者の同意の確認] 画面で [確認] を押します。

| Constraint of the second second       |                                                                                           |                                                                                                    | A TO AND TO PROVIDE A TOTAL CONTRACTOR OF AN |  |  |
|----------------------------------------------------------------------------------------------------|-------------------------------------------------------------------------------------------|----------------------------------------------------------------------------------------------------|----------------------------------------------|--|--|
| 2523     2524     2524     252     252     252     252     252     252     252     252     252     252     252     252     252     252     252     252     252     252     252     252     252     252     252     252     252     252     252     252     252     252     252     252     252     252     252     252     252     252     252     252     252     252     252     252     252     252     252     252     25     25     25     25     25     25     25     25     25     25     25     25     25     25     25     25     25     25     25     25     25     25     25     25     25     25     25     25     25     25     25     25     25     25     25     25     25     25     25     25     25     25     25     25     25     25     25     25     25     25     25     25     25     25     25     25     25     25     25     25     25     25     25     25     25     25     25     25     25     25     25     25     25     25     25     25     25     25     25     25     25     25     25     25     25     25     25     25     25     25     25     25     25     25     25     25     25     25     25     25     25     25     25     25     25     25     25     25     25     25     25     25     25     25     25     25     25     25     25     25     25     25     25     25     25     25     25     25     25     25     25     25     25     25     25     25     25     25     25     25     25     25     25     25     25     25     25     25     25     25     25     25     25     25     25     25     25     25     25     25     25     25     25     25     25     25     25     25     25     25     25     25     25     25     25     25     25     25     25     25     25     25     25     25     25     25     25     25     25     25     25     25     25     25     25     25     25     25     25     25     25     25     25     25     25     25     25     25     25     25     25     25     25     25     25     25     25     25     25     25     25     25     25     25     25     25     25     25     25     25     25     25     25          | AN, CARPY, N.C.I.     ADDY CLARKINGS     ADDY CLARKINGS     NO. 1000     TOULARY MRY 2014 | <b>保護教の科察の補助</b>                                                                                                    | E BEAMPYORE                                  |  |  |
| 10月を見たしたしいでいての場合、ことものは、からしたいのかいでから<br>アントットメリカシーととなりますとなった、そのにの目的<br>回路に図れるようないであったこととののです。パート・パートット・ワート                                                                                                    | 1929                                                                                      | $\begin{array}{l} (2) & (2) &$ |                                              |  |  |
| Contention of the content of the content of the con | AUX<br>BARY COL<br>RECEIPTION OF COLUMN                                                   | ※日本目のたこともしゃかっている時点、さからたしゃっかか<br>アパーティックシービスを使用するようにするたち、他のに発展<br>にはないましょうかかからなどと考えていた。他のに発展<br>になります。そのからなどと考えていた。<br>いかないですることではないではないでいた。<br>いかないですることではないではないではないでいた。<br>いかないですることではないではないではないではないでいた。<br>いかないではないではないではないではないではないではないではない。<br>のないですることではないではないではないではないではないではないではない。<br>いかないではないではないではないではないではないではないではないではないではないです。<br>のないではないではないではないではないではないではないではないではないではないです。<br>ないではないではないではないではないではないではないではないではないではないでは                                                                                                    |                                              |  |  |

## 1.3.3. MetaMoJi ClassRoom Web 管理ツールで Google アカウ ントを取り込む

#### 1.3.3.1. Web 管理ツールで認証ファイル(.JSON)を登録する

 MetaMoJi ClassRoom Web 管理ツールに管理者でログインし(P.7)、 [外部システム アカウント取込関連]の [Google アカウント取り込みの設定]を押します。

| 外部システムアカウント取込関連                                   |
|---------------------------------------------------|
| ▶ Google アカウント取り込みの設定                             |
| Google Classroom に登録されている情報を取り込むための設定をします。        |
| ▶ Microsoft アカウント取り込みの設定                          |
| Microsoft 365 Education に登録されている情報を取り込むための設定をします。 |

② [Google アカウント取り込みの設定]を押します。

| ▶ Google アカウント取り込みの設定                                                                  |
|----------------------------------------------------------------------------------------|
| Google Classroom に登録されている情報を取り込むための設定をします。                                             |
| ▶ Google アカウントの取り込み                                                                    |
| Google Classroom に登録されている情報を取り込みます。<br>管理者アカウントでGoogleにログインをしアカウントへのアクセスを許可してくださ<br>い。 |

③ [OAuth 認証情報] タブを押します。

| ogle 71 | リウント 設定<br>He アカウント 設定情報 OAuth認証情報 |            |
|---------|------------------------------------|------------|
| Goo     | gle アカウントで設定した 認証情報 を設定してください。     |            |
|         | 認道情報 (OAuth 2.0 クライアント ID)         |            |
|         |                                    | ファイルから読み込む |
|         |                                    | Refer      |
|         |                                    |            |

④ [ファイルから取り込む] を押して<u>[JSON をダウンロード]</u>した認証ファイルを選び、[保存]を押します。

| Soogle アカウント 設定情報 | OAuth認証情報       |                                                                                                    |
|-------------------|-----------------|----------------------------------------------------------------------------------------------------|
| Google アカウントで設定した | 認証情報 を設定してください。 |                                                                                                    |
| 認証情報(OAuth 2.0 クラ | イアント 10)        | ('web', '('alext, U'', ''4208370490-<br>hosta caed blargobj479049643 mm, apos googleusercontent.com', 'project, id''.<br>metamol', 'auth, uri': 'https://accounts.google.com/a/cauth/2auth', 'token, uri':<br>https://auth.2.googlespics.com/acle.sub/.auth', 'token, uri':<br>https://auth.2.googlespics.com/acle.sub/.auth', 'token, uri':<br>https://auth.2.googlespics.com/acle.sub/.auth', 'token, uri':<br>https://auth.2.googlespics.com/acle.sub/.auth', 'token, uri':<br>https://auth.2.googlespics.com/acle.sub/.auth', 'token, uri':<br>https://auth.2.googlespics.com/acle.sub/.auth', 'token, uri':<br>https://auth.2.googlespics.com/acle.sub/.auth', 'token, uri':<br>https://auth.2.googlespics.com/acle.sub/.auth', 'token, uri':<br>https://auth.2.googlespics.com/acle.sub/.auth/.auth/<br>https://auth.2.googlespics.com/acle.sub/.auth/<br>https://auth.2.googlespics.com/acle.sub/.auth/<br>https://auth.2.googlespics.c |

#### 1.3.3.2. [Google アカウントの取り込み] 画面を表示する

 MetaMoJi ClassRoom Web 管理ツールの[外部システムアカウント取込関連]の [Google アカウント取り込みの設定]を押します。

| 外部システムアカウント取込関連             |                        |
|-----------------------------|------------------------|
| ▶ Google アカウント取り込みの設定       | !                      |
| Google Classroom に登録されてい    | ヽる情報を取り込むための設定をします。    |
| ▶ Microsoft アカウント取り込みの      | 没定                     |
| Microsoft 365 Education に登録 | されている情報を取り込むための設定をします。 |

② [Google アカウント取り込み] を選びます。

| ▶ Google アカウント取り込みの設定                                                                  |
|----------------------------------------------------------------------------------------|
| Google Classroom に登録されている情報を取り込むための設定をします。                                             |
| ▶ Google アカウントの取り込み                                                                    |
| Google Classroom に登録されている情報を取り込みます。<br>管理者アカウントでGoogleにログインをしアカウントへのアクセスを許可してくださ<br>い。 |

- ③アカウントの選択画面が表示された場合は、利用するアカウントを選びます。
- ④アクセス確認の画面が表示された場合は、[許可]を押します。

| metamoji.com が              | metamoji.com に以下を許可します:                                                                                                    |      |
|-----------------------------|----------------------------------------------------------------------------------------------------|------|
| Google アカウントへ<br>のアクセスをリクエス | <ul> <li>顧客関連情報の表示</li> </ul>                                                                                                    | G    |
|                             | <ul> <li>ドメインのユーザー スキーマの表示</li> </ul>                                                                                                    | G    |
|                             | ● ドメインのグループ登録状況の表示                                                                                                    | G    |
| FU CUL 9                    | ● ドメインの組織部門の表示                                                                                                    | G    |
| 🔵                           | <ul> <li>ドメインのグループの表示</li> </ul>                                                                                                    | 0    |
|                             | ● ドメインのユーザーに関する情報の参照                                                                                                    | 0    |
|                             | Google Classroom クラスの名簿の管理                                                                                                    | 0    |
|                             | Google Classroom クラスの表示                                                                                                    | 0    |
|                             | metamoji.com を信頼できることを確                                                                                                    | 刃心   |
|                             | お客様の情報をこのサイトやアプリと共有する場合が<br>ます。metamoji.com の利用規約とプライパシッ ポリ<br>で、ユーザーのデータがどのように取り扱われるかを<br>認ください。アクセス権の確認、削除は、<br>Google アカウントでいつでも行えます。 | あじー研 |
|                             | リスクの詳細                                                                                                    |      |
| 110.411                     | 140                                                                                                    | _    |

[Googleアカウントの取り込み] 画面が表示されます。

#### 1.3.3.3. [Google アカウントの取り込み] 画面で選択する

| アカウントの取り込み            |                                                                                                    |                                                                                                    |
|-----------------------|----------------------------------------------------------------------------------------------------|----------------------------------------------------------------------------------------------------|
| The loss of the state | 0000                                                                                                    |                                                                                                    |
| 取り込み年度<br>対象組織(学校)を選択 | 2023 V                                                                                                    | STREET, STREET, STREET |
| 対象データ                 | <ul> <li> <sup>2</sup> ユーザーアカウント         <ul> <li>□ステータスが停止中のユーザーも対象にする             </li> <li>2 クラス構造</li></ul></li></ul> |                                                                                                    |
| 先生の判定                 | <ul> <li>「Classroomの教師」グループのユーザーを先生とみなす</li> <li>クラスの担当教師を先生とみなす</li> <li>貸店の相職のユーザーを先生とみなす</li> </ul>                    |                                                                                                    |

#### 取り込み年度

[Googleアカウントの取り込み] 画面の [取り込み年度] で、 [V] を押して選びます。

 ● 年度をあらかじめ登録しておく必要があります。年度の登録方法は、<u>MetaMoJi ClassRoom のガイド</u>でご確 認ください。

#### 対象組織(学校)を選択

<u>[Googleアカウントの取り込み]画面</u>の [対象組織(学校)を選択]で、 [組織選択] を押して 選びます。

#### 対象データ

[Googleアカウントの取り込み] 画面の [対象データ] で、取り込み対象をオンにします。

#### [ユーザーアカウント]

#### [クラス構造]

Google Classroomでアーカイブされたクラスの情報は、取り込みの対象外です(2024.2)。ア ーカイブの操作方法は、Google Classroomのマニュアルなどでご確認ください。

#### 先生の判定

先生と判定する条件をオンにします。

[特定の役職のユーザーを先生とみなす]をオンにした場合は、[組織選択]を押して対象の組 織を選びます。

#### 1.3.3.4. [Google アカウントの取り込み] 画面で取り込む

#### ① [取込確認]を押して、取り込み内容を確認します。

● [確認をスキップして取り込み]を押し、確認作業をしないで取り込むこともできます。

[OK] を押します。
 取り込みが開始されます。

## 2. MetaMoJi ClassRoom にログインする

## 2.1. アカウントを用意する

Google Classroom のアカウント

#### Google のメールアドレス

[Google Classroom] にログインできるメールアドレスです。

#### Google のパスワード

[Google Classroom] にログインできるパスワードです。

#### MetaMoJi ClassRoom のアカウント

<u>MetaMoJi ClassRoom Web管理ツール</u>で登録します。

MetaMoJi ClassRoomの[ユーザーID]

[MetaMoJiでログイン] するときに使います。

MetaMoJi ClassRoomの [パスワード]

<u>[MetaMoJiでログイン]</u>するときに使います。

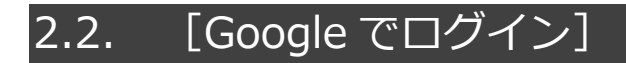

⑧MetaMoJi ClassRoom のログイン画面で [Google でログイン]を押します。

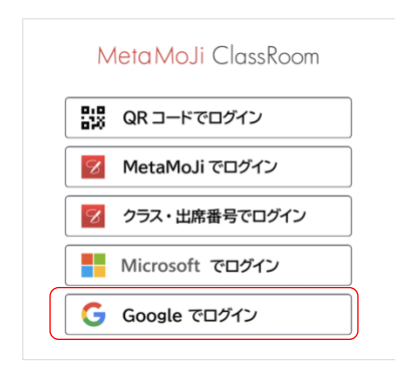

⑨Googleのメールアドレスを入力して、[次へ]を押します。

| キャンセル                                      | accounts.google.com                                                        | கக்                           | C  |
|--------------------------------------------|----------------------------------------------------------------------------|-------------------------------|----|
| G Google でログイ                              | 2                                                                          |                               |    |
|                                            |                                                                            |                               |    |
| ログイン                                       | ,                                                                          |                               |    |
| <sup>r</sup> metamoji.cor                  | n」に移動                                                                      |                               |    |
| メールアドレ                                     | スまたは電話番号                                                                   |                               |    |
| メールアドレスを                                   | られた場合                                                                      |                               |    |
| 続行するにあたり、<br>ロフィール写真を r<br>metamoji.com のプ | Google はあなたの名前、メールアドレ<br>netamoji.com と共有します。 このアプ!<br>ライパシー ポリシーと利用規約をご確! | ス、言語設定、<br>Jを使用する前に<br>8ください。 | 7  |
| アカウントを作成                                   |                                                                            | ×^                            |    |
| <                                          |                                                                            |                               | ſħ |

10Googleのパスワードを入力して[次へ]を押します。

| キャンセル                                | accou                                             | nts.google.com                        |                                 | න <u>උ</u> |
|--------------------------------------|---------------------------------------------------|---------------------------------------|---------------------------------|------------|
| 1.000                                |                                                   |                                       |                                 |            |
| •                                    | 0                                                 |                                       |                                 |            |
|                                      |                                                   |                                       |                                 |            |
| パスワードを入                              | <i>д</i>                                          |                                       |                                 |            |
| パスワー                                 | ドを表示する                                            |                                       |                                 |            |
| 続行するにあた<br>ロフィール写真<br>metamoji.com 0 | り、Google はあなた<br>を metamoji.com とき<br>) プライバシー ポリ | この名前、メールア<br>共有します。 このア<br>シー と利用規約をこ | ドレス、言語設定<br>プリを使用する<br>?確認ください。 | 、プ<br>前に、  |
| パスワードをお                              | 忘れの場合                                             |                                       | *                               | ~          |
| 日本語                                  | •                                                 | ヘルプ                                   | プライバシー                          | 規約         |
| <                                    | >                                                 |                                       |                                 | r h        |

MetaMoJi ClassRoom にログインします。

## 2.3. [MetaMoJi でログイン]

⑪MetaMoJi ClassRoom のログイン画面で [MetaMoJi でログイン] を押します。

| M          | l <mark>etaMoJi</mark> ClassRoom |
|------------|----------------------------------|
| 818<br>828 | QR コードでログイン                      |
| 8          | MetaMoJi でログイン                   |
| 8          | クラス・出席番号でログイン                    |
|            | Microsoft でログイン                  |
| G          | Google でログイン                     |
|            |                                  |

②団体 ID・<u>MetaMoJi ClassRoom の [ユーザーID]</u>・<u>MetaMoJi ClassRoom の [パスワー ド]</u>を入力して [ログイン]を押します。

|                         | $ \frown $           |   |
|-------------------------|----------------------|---|
|                         | - S                  |   |
|                         |                      |   |
|                         | MJ951407(第一小学校)      | 0 |
| 学校ID                    | Circles and a second |   |
| 学校ID<br>ユーザーID          | (                    |   |
| 学校ID<br>ユーザーID<br>パスワード |                      |   |

MetaMoJi ClassRoomにログインします。

## 2.4. [QR コードでログイン]

①MetaMoJi ClassRoom のログイン画面で [QR コードでログイン] を押します。

| N  | <mark>AetaMoJi</mark> ClassRoom |
|----|---------------------------------|
| 88 | QR コードでログイン                     |
| 8  | MetaMoJi でログイン                  |
| 8  | クラス・出席番号でログイン                   |
|    | Microsoft でログイン                 |
| G  | Google でログイン                    |

②QR コードをかざします。

<u>MetaMoJi ClassRoomの[ユーザーID]</u>を変更した場合は、新しいQRコードを印刷して配布し直し ます。QRコードを印刷する方法は、<u>MetaMoJi ClassRoom のガイド</u>でご確認ください。